# ACS 4.2 TACACS と Prime Infrastructure 統合の 設定例

# 内容

概要 <u>前提条件</u> <u>要件</u> <u>使用するコンポーネント</u> <u>設定</u> <u>PI に TACACS サーバとして ACS を追加</u> <u>PI での AAA モードの設定</u> <u>PI からのユーザ ロール属性の取得</u> <u>ACS 4.2 の設定</u> <u>確認</u> トラブルシュート

## 概要

このドキュメントでは、Cisco Prime Infrastructure(PI)アプリケーションでの Terminal Access Controller Access Control System(TACACS+)の

認証および認可について、設定例を示して説明します。

# 前提条件

## 要件

次の項目に関する知識があることが推奨されます。

- アクセス コントロール サーバ (ACS) でクライアントとして PI を定義します。
- ACS と PI で IP アドレスおよび同一の共有秘密キーを定義します。

## 使用するコンポーネント

このドキュメントの情報は、次のソフトウェアとハードウェアのバージョンに基づいています。

• ACS バージョン 4.2

• Prime Infrastructure リリース 3.0

このドキュメントの情報は、特定のラボ環境にあるデバイスに基づいて作成されました。このド キュメントで使用するすべてのデバイスは、初期(デフォルト)設定の状態から起動しています 。対象のネットワークが実稼働中である場合には、どのようなコマンドについても、その潜在的 な影響について確実に理解しておく必要があります。

# 設定

## 設定

### PIに TACACS サーバとして ACS を追加

次の手順を実行して、ACS を TACACS サーバとして追加します。

#### ステップ1: 管理 > [ユーザ (Users)] > ユーザ、ロール、AAA PIで

ステップ2:左側のサイドバーメニューから[TACACS+ Servers]を選択し、[Add TACACS+ servers]の下にある[Go]をクリックします。ページが図のように表示されます。

| e viluilu Prime Infrastructure                    |                           |               |  |
|---------------------------------------------------|---------------------------|---------------|--|
| 🔒 🛛 Administration / Users / Users, Roles & AAA 🔺 |                           |               |  |
| AAA Mode Settings                                 | Add TACACS+ Server        |               |  |
| Active Sessions                                   | O <sup>★</sup> IP Address |               |  |
| Change Password                                   | <b>○*</b> DNS Name        |               |  |
| Local Password Policy                             | * Port                    | 49            |  |
| RADIUS Servers                                    | Shared Secret Format      | ASCII         |  |
| SSO Server Settings                               | * Shared Secret           | •             |  |
| SSO Servers                                       | * Confirm Shared Secret   |               |  |
| TACACS+ Servers                                   | * Retransmit Timeout      | 5 (secs)      |  |
| User Groups                                       | * Retries                 |               |  |
| Users                                             | Authentication Type       |               |  |
|                                                   | Local Interface IP        | 10.100.00.130 |  |
|                                                   | Save Cancel               |               |  |

手順 3: ACS サーバの IP アドレスを追加します。

手順4:ACS サーバに設定されている TACACS+ 共有秘密を入力します。

ステップ 5: [Confirm Shared Secret] テキストボックスに共有秘密を再度入力します。

ステップ6:デフォルト設定のフィールドの他のままにします。

ステップ 7 : [Submit] をクリックします。

#### PI での AAA モードの設定

認証、許可、アカウンティング(AAA)モードを選択するには、次の手順を実行します。

ステップ1: [Administration] > [AAA] に移動します。

手順 2: 左側のサイドバー メニューから [AAA Mode] を選択すると、次のようなページが表示さ

#### れます。

| e viluulu Prime Infrastructure                  |                          |                           |  |  |  |
|-------------------------------------------------|--------------------------|---------------------------|--|--|--|
| 🔒 Administration / Users / Users, Roles & AAA 🔺 |                          |                           |  |  |  |
| AAA Mode Settings                               | AAA Mode Settings        |                           |  |  |  |
| Active Sessions                                 | AAA Mode 🕜               |                           |  |  |  |
| Change Password                                 | Enable fallback to Local | ONLY on no server respons |  |  |  |
| Local Password Policy                           |                          |                           |  |  |  |
| RADIUS Servers                                  | Save                     |                           |  |  |  |
| SSO Server Settings                             |                          |                           |  |  |  |
| SSO Servers                                     |                          |                           |  |  |  |
| TACACS+ Servers                                 |                          |                           |  |  |  |
| User Groups                                     |                          |                           |  |  |  |
| Users                                           |                          |                           |  |  |  |

手順3: [TACACS+]を選択します。

ステップ4:管理者がACSサーバに到達できない場合にローカルデータベースを使用する場合は、[Enable **Fallback to Local]チェックボックスをオンにします。**これは推奨設定です。

### PI からのユーザ ロール属性の取得

ステップ 1 : [Administration] **> [AAA] > [User Groups]** の順に移動します。次の例は、管理者の認 証を示します。リストで [Admin] **グループ名を探し、右側の [Task List] オプションをクリックし** ます(下記の図を参照)。

| 😑 🖞 Prime Infrastruct      | ure                                               |         | Q ▼ Application Search | ڬ 38 root - ROOT-DOMAIN 🔅 |  |  |  |
|----------------------------|---------------------------------------------------|---------|------------------------|---------------------------|--|--|--|
| Administration / Users / U | Administration / Users / Users, Roles & AAA \star |         |                        |                           |  |  |  |
| AAA Mode Settings          | User Groups                                       |         |                        |                           |  |  |  |
| Active Sessions            | Group Name                                        | Members | Audit Trail            | View Task                 |  |  |  |
| Change Password            | Admin                                             | virtual |                        | Task List                 |  |  |  |
| Local Password Policy      | Config Managers                                   |         |                        | Task List                 |  |  |  |
| RADIUS Servers             | Lobby Ambassador                                  |         |                        | Task List                 |  |  |  |
| SSO Sonior Sottings        | Monitor Lite                                      |         |                        | Task List                 |  |  |  |
| SSO Server Settings        | NBI Credential                                    |         |                        | Task List                 |  |  |  |
| SSO Servers                | NBI Read                                          |         |                        | Task List                 |  |  |  |
| TACACS+ Servers            | NBI Write                                         |         | 8                      | Task List                 |  |  |  |
| User Groups                | North Bound API                                   |         |                        | Task List                 |  |  |  |
| Users                      | Root                                              | root    | 8                      | Task List                 |  |  |  |
|                            | Super Users                                       |         |                        | Task List                 |  |  |  |
|                            | System Monitoring                                 | virtual |                        | Task List                 |  |  |  |

[Task List] オプションをクリックすると、次のようなウィンドウが表示されます。

| ACACS+ Custom Attributes                         |   | RADIUS Custom Attributes                                                                                  |     |                            |
|--------------------------------------------------|---|----------------------------------------------------------------------------------------------------|-----|----------------------------|
|                                                  |   | If the size of the RADIUS attributes on your AAA server is more than 409<br>retrieve the associated TASKS | 6 b | ytes, Please copy ONLY rol |
| role0=Admin                                      |   | NCS:role0=Admin                                                                                           |     |                            |
| task0=View Alerts and Events                     |   | NCS:task0=View Alerts and Events                                                                          |     |                            |
| task1=Run Job                                    |   | NCS:task1=Run Job                                                                                         |     |                            |
| task2=Device Reports                             |   | NCS:task2=Device Reports                                                                                  |     |                            |
| task3=Alarm Stat Panel Access                    |   | NCS:task3=Alarm Stat Panel Access                                                                         |     |                            |
| task4=RADIUS Servers                             |   | NCS:task4=RADIUS Servers                                                                                  |     |                            |
| task5=Raw NetFlow Reports                        |   | NCS:task5=Raw NetFlow Reports                                                                             |     |                            |
| task6=Credential Profile Delete Access           |   | NCS:task6=Credential Profile Delete Access                                                                |     |                            |
| task7=Compliance Audit Fix Access                |   | NCS:task7=Compliance Audit Fix Access                                                                     |     |                            |
| task8=Network Summary Reports                    |   | NCS:task8=Network Summary Reports                                                                         |     |                            |
| task9=Discovery View Privilege                   |   | NCS:task9=Discovery View Privilege                                                                        |     |                            |
| task10=Configure ACS View Servers                |   | NCS:task10=Configure ACS View Servers                                                                     |     |                            |
| task11=Run Reports List                          |   | NCS:task11=Run Reports List                                                                               |     |                            |
| task12=View CAS Notifications Only               |   | NCS:task12=View CAS Notifications Only                                                                    |     |                            |
| task13=Administration Menu Access                |   | NCS:task13=Administration Menu Access                                                                     |     |                            |
| task14=Monitor Clients                           |   | NCS:task14=Monitor Clients                                                                                |     |                            |
| task15=Configure Guest Users                     |   | NCS:task15=Configure Guest Users                                                                          |     |                            |
| task16=Monitor Media Streams                     |   | NCS:task16=Monitor Media Streams                                                                          |     |                            |
| task17=Configure Lightweight Access Point        |   | NCS:task17=Configure Lightweight Access Point                                                             |     |                            |
| Templates                                        |   | Templates                                                                                                 |     |                            |
| task18=Monitor Chokepoints                       |   | NCS:task18=Monitor Chokepoints                                                                            |     |                            |
| task19=Maps Read Write                           |   | NCS:task19=Maps Read Write                                                                                |     |                            |
| task20=Administrative privileges under Manage an | d | NCS:task20=Administrative privileges under Manage                                                         |     |                            |

手順2:これらの属性をコピーしてメモ帳ファイルに保存します。

ステップ3:カスタム仮想ドメイン属性をACSサーバに追加する必要がある場合があります。カ スタム仮想ドメイン属性は、同じ [Task List] ページの下部から利用できます。

**1** Virtual Domain custom attributes are mandatory. To add custom attributes related to Virtual Domains, please click here.

手順4:仮想ドメイン属性ページに移動するための [click here] オプションをクリックすると、次ようなページが表示されます。

| TACACS+ Custom Attributes                            | RADIUS Custom Attributes                                     |
|------------------------------------------------------|--------------------------------------------------------------|
| virtual-domain0=ROOT-DOMAIN<br>virtual-domain1=test1 | NCS:virtual-domain0=ROOT-DOMAIN<br>NCS:virtual-domain1=test1 |
|                                                      |                                                              |
|                                                      |                                                              |
|                                                      |                                                              |
|                                                      |                                                              |
|                                                      |                                                              |
|                                                      |                                                              |
|                                                      |                                                              |
|                                                      |                                                              |

#### ACS 4.2 の設定

ステップ 1 : [ACS Admin GUI] にログインして、[Interface Configuration] > [TACACS+] **に移動し** ます。

手順 2: Prime 用の新しいサービスを作成します。この例では、NCS というサービス名が設定されています(下記の図を参照)。

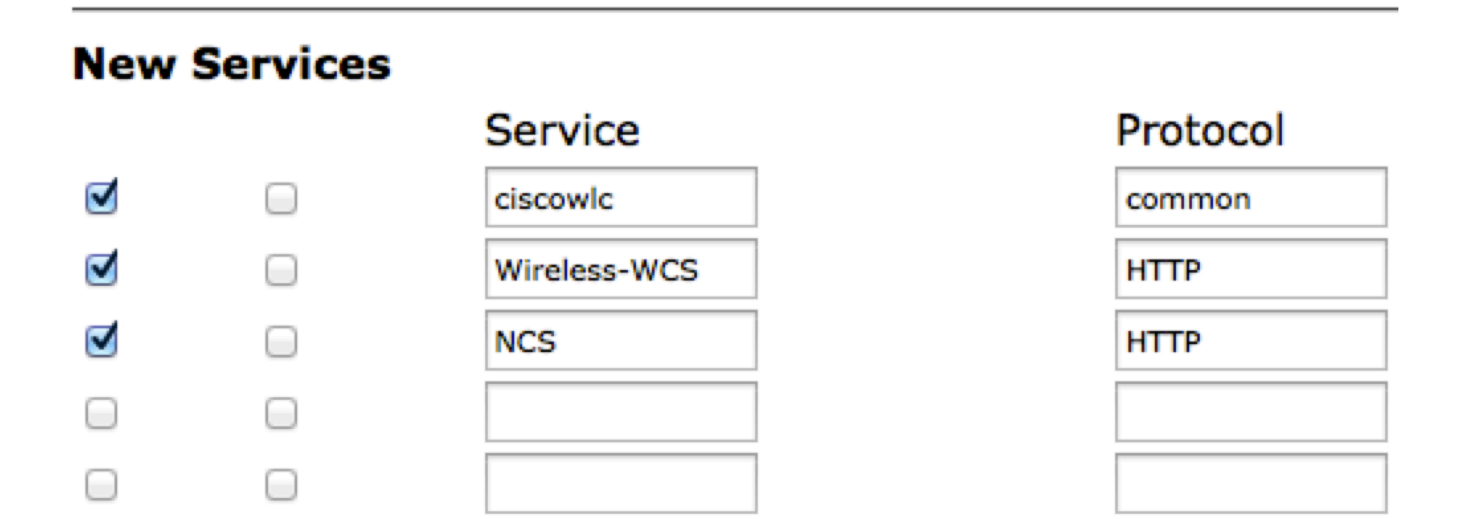

手順 3:ステップ 2 で作成したメモ帳から、すべての属性をユーザまたはグループの設定に追加 します。仮想ドメイン属性が追加されたことを確認します。

# NCS HTTP

# Custom attributes

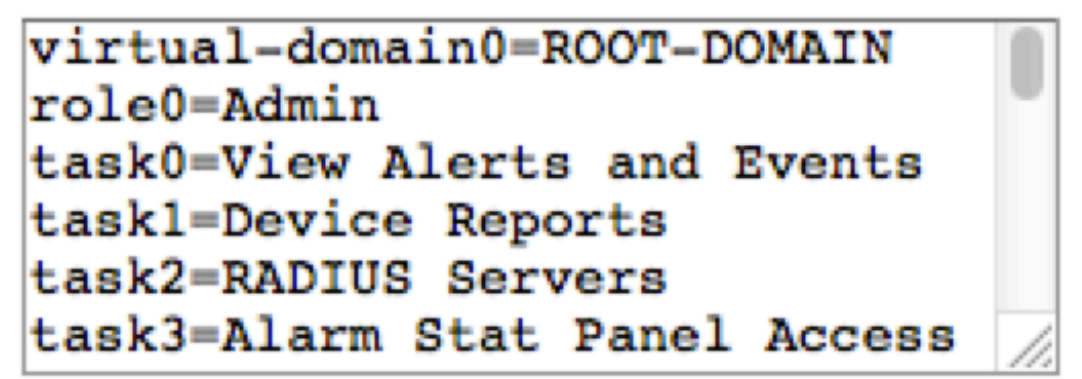

手順4:[OK]をクリックします。

## 確認

作成した新しいユーザ名で Prime にログインして、Admin ロールを持っていることを確認します。

# トラブルシュート

ここでは、設定のトラブルシューティングに使用できる情報を示します。

/opt/CSCOlumos/logs ディレクトリで Prime の root CLI を使用して、usermgmt.log を検査します。エラー メッセージがないことを確認します。

2016-05-12 15:24:18,517 [http-bio-443-exec-10] DEBUG usermgmt - [ [TacacsLoginModule] user entered username: 138527] 2016-05-12 15:24:18,517 [http-bio-443-exec-10] DEBUG usermgmt - [ [TacacsLoginModule] Primary server=172.18.70.243:49] 2016-05-12 15:24:18,517 [http-bio-443-exec-10] DEBUG usermgmt - Thread Id : [835], Entering Method : [login], Class : [com.cisco.xmp.jaas.tacacs.TacacsLoginClient]. 2016-05-12 15:24:18,517 [http-bio-443-exec-10] DEBUG usermgmt - Thread Id : [835], Entering Method : [login], Class : [com.cisco.xmp.jaas.tacacs.SecondaryTacacsLoginClient]. 2016-05-12 15:24:18,518 [http-bio-443-exec-10] INFO usermgmt - [Tacacs:connectTacacs()] : [prepare to ping TACACS+ server (> 0):/172.18.70.243 (-1)]. 2016-05-12 15:24:18,619 [http-bio-443-exec-10] INFO usermgmt - [Tacacs:connectTacacs()] : [Tacacs: Num of ACS is 3]. 2016-05-12 15:24:18,619 [http-bio-443-exec-10] INFO usermgmt - [Tacacs:connectTacacs()] : [Tacacs:activeACSIndex is 0]. 2016-05-12 15:24:18,619 [http-bio-443-exec-10] INFO usermgmt - [Tacacs:connectTacacs()] : [Tacacs: Unable to connect to Server 2: /172.18.70.243 Reason: Connection refused]. 2016-05-12 15:24:18,619 [http-bio-443-exec-10] DEBUG usermgmt - [ [Thu May 12 15:24:18 EST 2016] [TacacsLoginModule] exception in client.login( primaryServer, primaryPort, seconda..: com.cisco.xmp.jaas.XmpAuthenticationServerException: Server Not Reachable: Connection refused] この例はエラー メッセージのサンプルを示しています。エラー メッセージは、ファイアウォール や中間デバイス等により接続を拒否された場合など、さまざまな原因によって発生します。